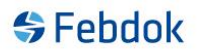

# Server upgrade from version 7.8 to version 8.0.

This guide applies to upgrading from version 7.8 to version 8 server (64-bit), where the databases are hosted on a SQL Server. The 32-bit version follows the same upgrade process.

The upgrade must be performed from the location where the Febdok server was originally installed. You cannot upgrade the Febdok server from a Febdok client. Before starting Febdok after the upgrade, you must upgrade the SQL database. The screenshots in this guide are taken from Windows 10.

To upgrade from version 7.8 to version 8, you need to know whether you are using the 32-bit or 64-bit version. You must use the same type during the upgrade. You cannot upgrade from 32-bit to 64-bit or vice versa.

# NB! Both the server and the clients must be upgraded. It is recommended to uninstall the clients before starting the server upgrade.

Download version 8 from our website: www.febdok.no.

| Febdok_ | Server_x86 - InstallShield Wizard                           | $\times$ |
|---------|-------------------------------------------------------------|----------|
| \$      | Velg språket for installasjonen fra alternativene nedenfor. |          |
|         | Engelsk                                                     | $\sim$   |
|         | OK Avbryt                                                   | :        |

Figure 1 Choose "Engelsk" to get the installation in English.

| 🖟 Setup - InstallShield Wizard |                                                                                                    | $\times$ |
|--------------------------------|----------------------------------------------------------------------------------------------------|----------|
|                                | Welcome to the InstallShield Wizard for<br>Febdok Server x64                                         |          |
| 4                              | The InstallShield(R) Wizard will install Febdok Server x64 on your computer. To continue, dick Next. |          |
| Febdok                         | WARNING: This program is protected by copyright law and international treaties.                      |          |
|                                | < Back Next > Cancel                                                                                 |          |
| Febdok                         | WARNING: This program is protected by copyright law and international treaties.                      |          |

Figure 2 Click "Next".

### Febdok

| Setup - Instalionelu Wizard           |             |          |
|---------------------------------------|-------------|----------|
| Select organization providing support |             | 😽 Febdok |
| elect Organization.                   | NHO Elektro | ~        |
|                                       |             |          |
|                                       |             |          |
|                                       |             |          |
|                                       |             |          |
| tallShield                            |             |          |

Figure 3 Select Organization

#### You should select NHO Elektro if your business is located in Norway.

If you have a license from one of our partners in Sweden, Denmark, or Finland, you can select them as your organization.

- NHO Elektro applies to Norway
- AEC Sverige applies to Sweden
- AEC Danmark applies to Denmark
- Sähköinfo applies to Finland

| 🖟 Setup - InstallShield Wizard                                                                                                    |        |        | ×      |
|----------------------------------------------------------------------------------------------------|--------|--------|--------|
| License Agreement Please read the following license agreement carefully.                                                                                  |        |        | Febdok |
| Febdok End                                                                                                    | User A | greeme | nt î   |
| 1. Definitions                                                                                                    |        |        |        |
| Subscription Fee: The fee paid by the Customer to the Supplier in order for<br>End Users to use Febdok during the license period.                         |        |        |        |
| Febdok: Febdok is a software developed for documentation and calculation of electrical installations. Febdok is described in more detail on the following |        |        |        |
| I accept the terms in the license agreement     Print                                                                                                    |        |        |        |
| $\bigcirc I$ do not accept the terms in the license agreement                                                                                             |        |        |        |
| InstallShield                                                                                                    |        |        |        |
|                                                                                                    | < Back | Next > | Cancel |

Figure 4 You must accept the Febdok end user agreement to install the program.

If you did not read the agreement during installation, you can find it in the Febdok directory on your PC afterward, if you wish to read it.

It is located in the Febdok folder on the server, under the subfolder: \Extra\LisensDoc.

### SFebdok

| UNC Folder                      | ×      |
|---------------------------------|--------|
| Select UNC Path                 |        |
| Path:                           |        |
| \\servername\foldername         |        |
| Directories:                    |        |
| > 🤱 Bjørn Solberg               | ~      |
| > 🦲 OneDrive - NHO Fellesskapet |        |
| 🗸 💻 This PC                     |        |
| > 🕂 Downloads                   |        |
| > 📃 Desktop                     |        |
| > 🧊 3D Objects                  |        |
| > 🔮 Documents                   |        |
| > 🎝 Music                       | × .    |
|                                 |        |
|                                 |        |
| ОК                              | Cancel |
|                                 |        |

Figure 5 Select a destination folder (UNC-path)

Select the folder on the server where the Febdok program is installed. If you're unsure, you can open a file named FebdokInstallDir.txt located in the ClientSetup folder.

Copy the exec path from the first backslash.

Example: \\servername\foldername

| 🖟 Setup - InstallShield Wizard                                            |                                     | ×                   |
|---------------------------------------------------------------------------|-------------------------------------|---------------------|
| Ready to Install the Program<br>The wizard is ready to begin installation |                                     | 😽 Febdok            |
| Click Install to begin the installation.                                  |                                     |                     |
| If you want to review or change any of exit the wizard.                   | your installation settings, dick Ba | ck. Click Cancel to |
| Installdir: \\servername\foldername                                       |                                     |                     |
|                                                                           | < Back Install                      | Cancel              |

Figure 6 Click "Install" to install the program.

### SFebdok

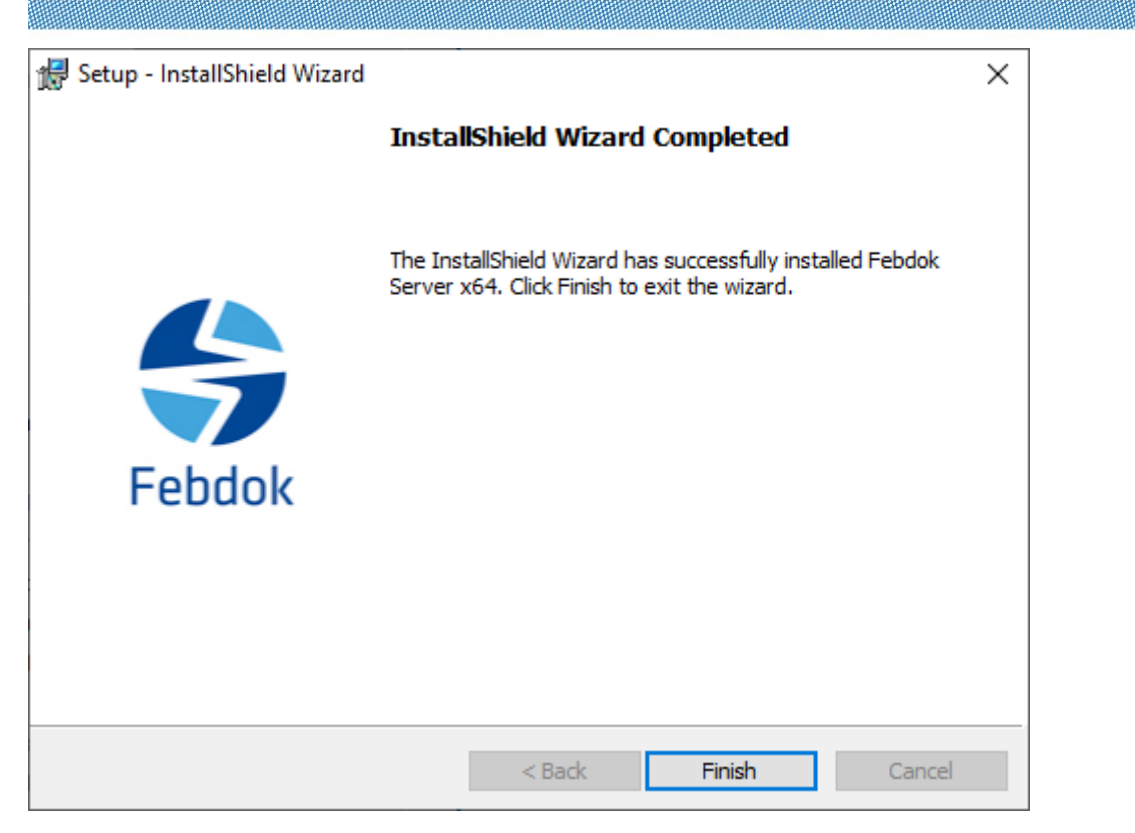

Figure 7 Click "Finish" to complete the installation/upgrade of Febdok.

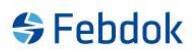

### SQL Upgrade.

Febdok has renamed the product database from "Febdok-Nelforeg" to "Febdok-ProductReg". This means you must transfer the new product database to the SQL Server. If you do not do this and start Febdok, you will receive the following message:

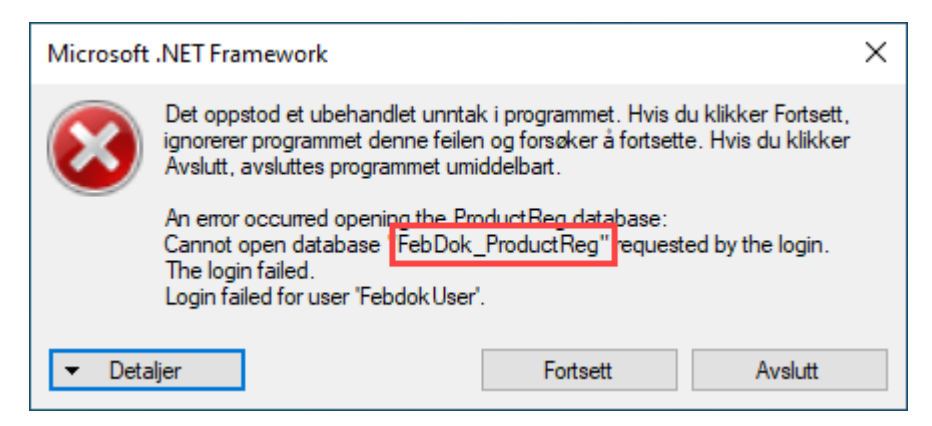

Figure 8 Febdok-ProductReg is missing on the SQL server.

### Upgrading the Product Database

| Name                                    | Date modified    | Туре              | Size       |
|-----------------------------------------|------------------|-------------------|------------|
| FebDb.dll                               | 22.05.2025 12:15 | Application exten | 1 075 KB   |
| FebDefinition.dll                       | 22.05.2025 12:15 | Application exten | 251 KB     |
| 😽 FebDok.exe                            | 22.05.2025 12:17 | Application       | 2 930 KB   |
| FebDok.exe.config                       | 22.05.2025 12:15 | CONFIG File       | 13 KB      |
| 🕵 FebDok.mdw                            | 27.06.2019 22:56 | Microsoft Access  | 144 KB     |
| FebDokCable.dll                         | 22.05.2025 12:15 | Application exten | 188 KB     |
| FebDokiz.dll                            | 22.05.2025 12:15 | Application exten | 161 KB     |
| FebDok-ProductReg.accdb                 | 15.05.2025 09:03 | Microsoft Access  | 433 704 KB |
| FebDok-UserReg.accdb                    | 08.05.2025 08:48 | Microsoft Access  | 1 144 KB   |
| FebEcaCert.dll                          | 22.05.2025 12:15 | Application exten | 1 220 KB   |
| FebGui.dll                              | 22.05.2025 12:15 | Application exten | 2 153 KB   |
| Feblfc.dll                              | 22.05.2025 12:15 | Application exten | 781 KB     |
| FebinstReg.dll                          | 22.05.2025 12:15 | Application exten | 889 KB     |
| FebMaint.exe                            | 22.05.2025 12:18 | Application       | 23 KB      |
| FebObjects.dll                          | 22.05.2025 12:15 | Application exten | 753 KB     |
| FebPd.dll                               | 22.05.2025 12:15 | Application exten | 1 133 KB   |
| FebPreferences.dll                      | 22.05.2025 12:15 | Application exten | 209 KB     |
| FebPrintClassLib.dll                    | 22.05.2025 12:15 | Application exten | 6 411 KB   |
| 🗊 FebSql.exe                            | 22.05.2025 12:17 | Application       | 83 KB      |
| FebUpdate.exe                           | 22.05.2025 12:17 | Application       | 536 KB     |
| FebUserAdmin.dll                        | 22.05.2025 12:15 | Application exten | 132 KB     |
| FebUtil.dll                             | 22.05.2025 12:15 | Application exten | 1 046 KB   |
| MailBee.NET.45.dll                      | 09.10.2024 12:23 | Application exten | 1 695 KB   |
| MESCIUS.ActiveReports.Chart.dll         | 24.10.2024 19:28 | Application exten | 704 KB     |
| MESCIUS.ActiveReports.Chart.Win.win.dll | 24.10.2024 19:28 | Application exten | 1 905 KB   |
| MESCIUS.ActiveReports.Core.DataProvid   | 08.11.2024 11:14 | Application exten | 172 KB     |
| MESCIUS.ActiveReports.Core.Document     | 19.02.2025 07:08 | Application exten | 366 KB     |
| MESCIUS.ActiveReports.Core.Document     | 19.02.2025 07:08 | Application exten | 151 KB     |
| MESCIUS.ActiveReports.Core.Document     | 19.02.2025 07:08 | Application exten | 156 KB     |
|                                         |                  |                   |            |

Figure 9 Go to the Febdok folder on the server and start febSql.exe.

| 🗐 FebDok SQL porter                     | — |       | $\times$ |
|-----------------------------------------|---|-------|----------|
| Source                                  |   |       |          |
| C:\Febdokserver\FebDok-ProductReg.accdb |   |       |          |
| Target SQL-server:                      |   |       |          |
|                                         |   | Start |          |

Figure 10 Click "Start" to port the database.

## Febdok

Target SQL-server vil vise navnet på deres SQL server.

| 🗃 FebDok SQL porter                            | - 🗆 X           |
|------------------------------------------------|-----------------|
| Source C:\Febdokserver\FebDok-ProductReg.accdb | Progress<br>61% |
| Target SQL-server:                             |                 |
|                                                | Cancel Porting  |

#### Figure 11 The database is transferred.

| 😭 FebDok SQL porter                     | - 🗆 ×    |
|-----------------------------------------|----------|
| Source                                  | Progress |
| C:\Febdokserver\FebDok-ProductReg.accdb | 100%     |
| Target SQL-server:                      |          |
|                                         | Done     |

Figure 12 Click "Done" to complete the transfer.

#### Run Febdok and login.

| Febdok komplett                                                                |                                                                  |                                                               |
|--------------------------------------------------------------------------------|------------------------------------------------------------------|---------------------------------------------------------------|
| Versjon<br>Versjonsdato<br>Lisenstype<br>Lisensm.<br>Lisenstaker<br>Brukernavn | 8.0 (64brt)<br>22.05.2025<br>Server (SQL)<br>4004<br>NHO Elektro | Febdok: Bruker pålogging<br>Brukemavn<br>Passord<br>Ok Avbryt |
|                                                                                |                                                                  | (a) <sup>№но</sup><br>Elektro                                 |

Figure 13 Log in.

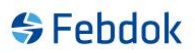

### First-time login for a user in Febdok.

The first time you log in as a user in this version of Febdok, you must accept the End User License Agreement. This only needs to be done once per user. If you do not accept the agreement, you will not be able to use the program.

| Sebdok <b>Complete</b>                                                        |                                                                            |                                                                                       |
|-------------------------------------------------------------------------------|----------------------------------------------------------------------------|---------------------------------------------------------------------------------------|
| Version<br>Version date<br>Licence No.<br>Licence No.<br>Licensee<br>Username | 8.0 (64bit)<br>22/05/2025<br>Local license<br>1701<br>NHO Elektro<br>Admin | Febdok: Log on new user         Usemame       NHO Elektro         Password         Ok |
|                                                                               |                                                                            |                                                                                       |

Figure 14 Log in with the user for the first time

|                           | Sluttbrukeravtale for Febdok                                                                                                    |
|---------------------------|----------------------------------------------------------------------------------------------------|
| 1.                        | Definisjoner                                                                                                    |
| Abon<br>Febde             | nementsavgift: Den avgiften Kunden betaler til Leverandøren for at et riktig antall samtidige Sluttbrukere kan bruke<br>ok i den aktuelle lisensperioden.                                                                               |
| F <b>ebd</b><br>beskr     | ok: Febdok er en programvare utviklet for dokumentasjon og beregning av elektriske anlegg. Febdok er nærmere<br>evet på nettsidene under febdok no og www.nhoelektro.no/febdok.                                                         |
| F <b>ebd</b><br>på N⊦     | ok Nettsider: Leverandørens nettsider www.febdok.no inkludert www.nhoelektro.no/febdok og pålogging for Kunden<br>IO Elektro Min Side.                                                                                                  |
| Kund<br>Kund              | en: Med Kunden menes den juridiske enheten som kjøper lisens (dispensasjonsrett) til Febdok fra Leverandøren for<br>ens Sluttbrukere i henhold til Lisens- og supportavtale for Febdok.                                                 |
| Leve                      | randøren: NHO Elektro ved Installatørenes Service og Opplysningskontor med org.nr. 971 033 517.                                                                                                    |
| Slutt                     | pruker: Med Sluttbruker menes den fysiske personen som logger seg inn i og bruker Febdok.                                                                                                    |
| 2.                        | Rettigheter                                                                                                    |
| 2.1                       | Leverandørens rettigheter                                                                                                    |
| Lever                     | andøren med eventuelle underleverandører har alle opphavsrettigheter eller andre immaterielle rettigheter til Febdok.                                                                                                    |
| 2.2                       | Sluttbrukers rettigheter                                                                                                    |
| Så lei<br>tidsbe<br>Netts | nge Kunden har betalt Abonnementsavgift for Febdok, har Sluttbrukeren en ikke-eksklusiv, ikke-overførbar og<br>grenset disposisjonsrett (bruksrett eller lisens) til Febdok i objektkode på den måten som spesifisert på Febdok<br>der. |
| Slutth                    | ruker har også rettigheter som rettmessig bruker av Febriok etter presentorisk lov som åndsverkloven. Ingen øvrige ∀                                                                                                    |

Figure 15 You must accept this End User License Agreement.

### Febdok

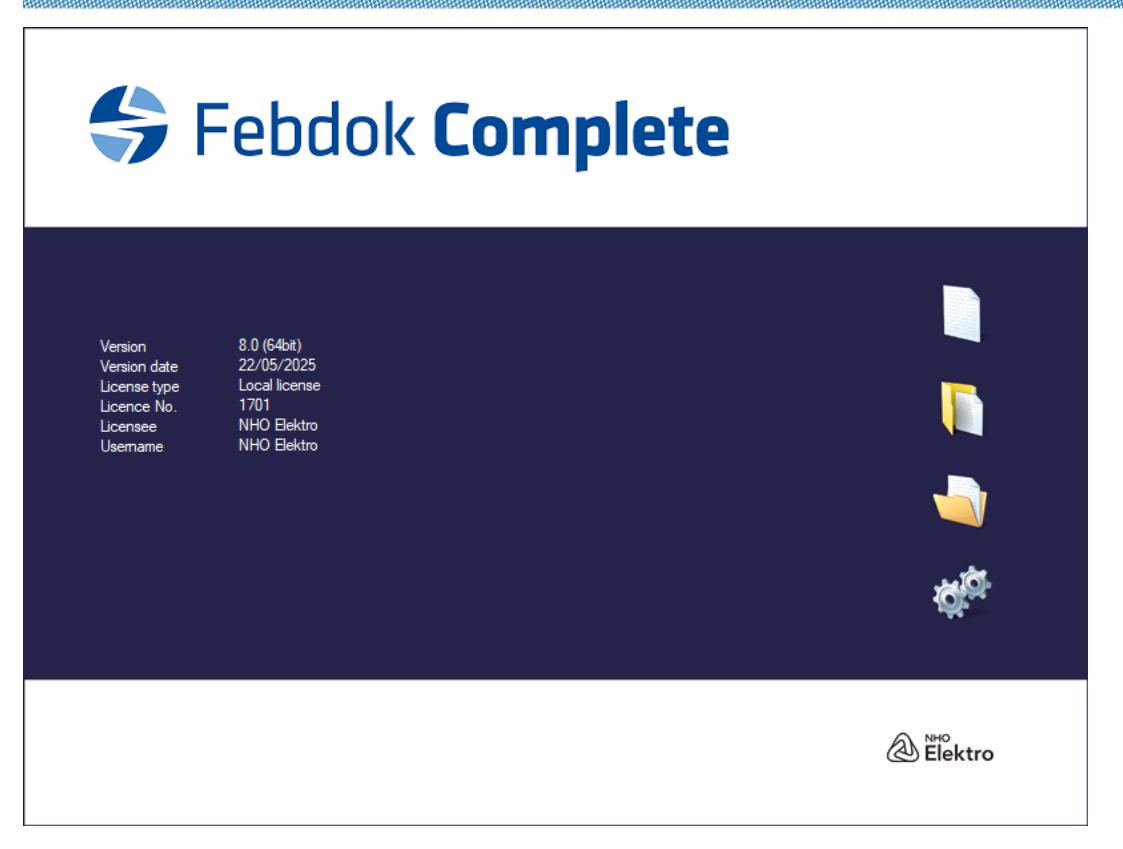

Figure 16 After the agreement is accepted, you will enter the program.